# SD-WANでのサービスチェーンに対するルート 漏出の設定

# 内容

<u>はじめに</u> <u>前提条件</u>

#### 即延末日

<u>要件</u>

<u>使用するコンポーネント</u> ネットワーク図

<u>背景説明</u>

### 設定

-----ルート漏出

<u>CLIを使用した設定</u> <u>テンプレートを使用した設定</u>

<u>サービスチェーン</u> <u>CLIを使用した設定</u>

<u>テンプレートを使用した設定</u>

<u>CLIを使用した設定</u> テンプレートを使用した設定

#### <u>確認</u>

<u>ルート漏出</u>

<u>サービスチェーン</u>

#### <u>関連情報</u>

# はじめに

このドキュメントでは、異なるVRF間のトラフィックを検査するためにサービスチェーンを設定 および確認する方法について説明します。

# 前提条件

### 要件

次の項目に関する知識があることが推奨されます。

- · Cisco Software-Defined Wide Area Network(SD-WAN)
- 制御ポリシー。
- ・ テンプレート.

使用するコンポーネント

このドキュメントは、次のソフトウェアとハードウェアのバージョンに基づいています。

- SD-WANコントローラ(20.9.4.1)
- Ciscoエッジルータ(17.09.04)

このドキュメントの情報は、特定のラボ環境にあるデバイスに基づいて作成されました。このド キュメントで使用するすべてのデバイスは、クリアな(デフォルト)設定で作業を開始していま す。本稼働中のネットワークでは、各コマンドによって起こる可能性がある影響を十分確認して ください。

ネットワーク図

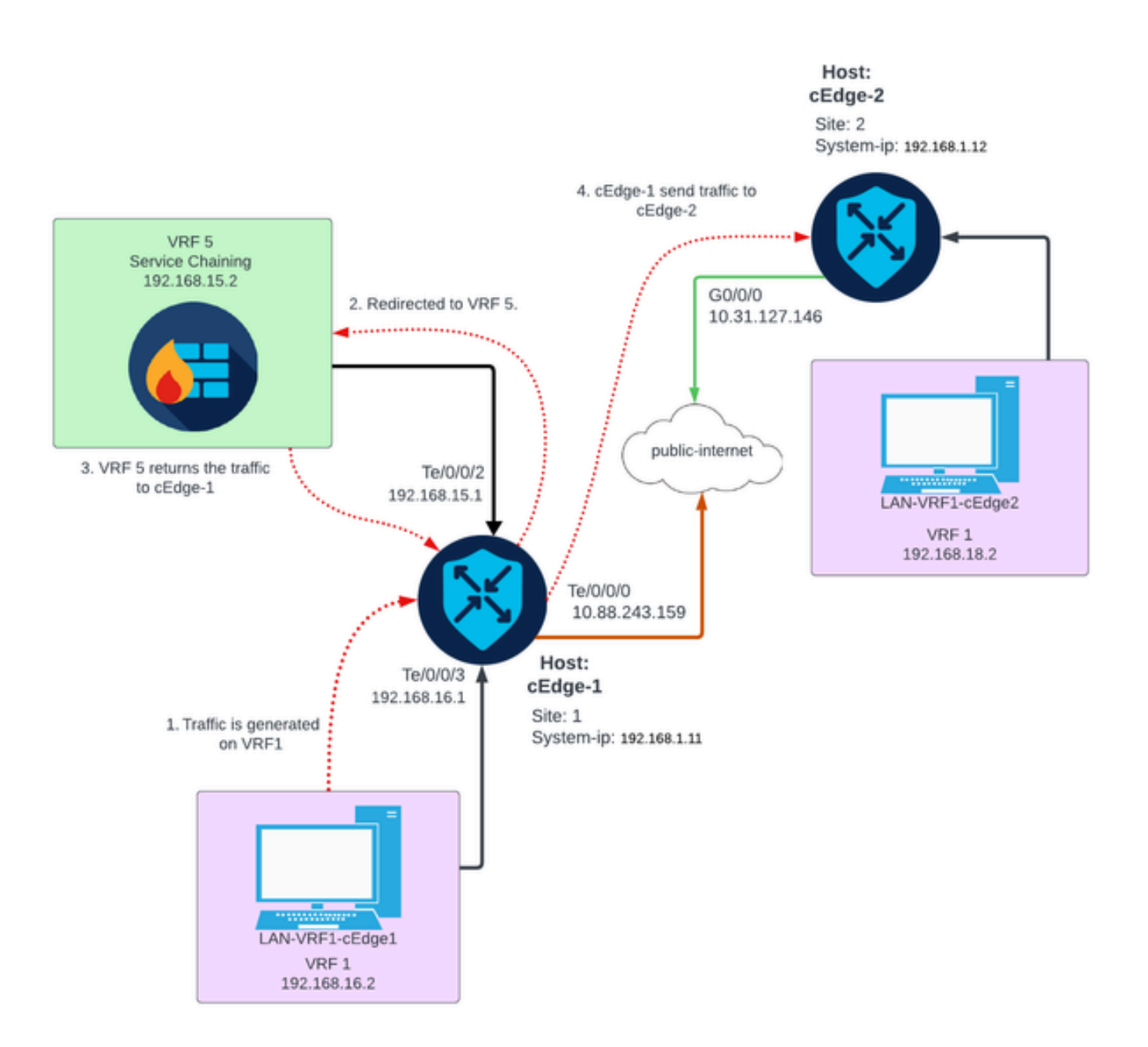

# 背景説明

このネットワークダイアグラムでは、ファイアウォールサービスはVirtual Routing and

Forwarding(VRF)5内にあり、LANデバイスはVRF 1上にあります。トラフィックの転送と検査を 実現できるように、ルートの情報をVRF間で共有する必要があります。サービスを介してトラフ ィックをルーティングするには、Cisco SD-WANコントローラ上に制御ポリシーを設定する必要 があります。

### 設定

#### ルート漏出

ルート漏出により、異なるVRF間でのルーティング情報の伝搬が可能になります。このシナリオでは、サービスチェーン(ファイアウォール)とLANサービス側が異なるVRFにある場合、トラフィックの検査にルート漏出が必要になります。

LANサービス側とファイアウォールサービス間のルーティングを保証するには、両方のVRFでル ートのリークが必要であり、ルートのリークが必要なサイトでポリシーを適用します。

#### CLIを使用した設定

1. Cisco Catalyst SD-WANコントローラでリストを設定します。

この設定では、リストを使用してサイトを特定できます。

<#root>

vSmart#

config

vSmart(config)#

policy

vSmart(config-policy)#

lists

vSmart(config-lists)#

site-list cEdges-1

vSmart(config-site-list-cEdge-1)#

site-id 1

vSmart(config-site-list-cEdge-1)# exit
vSmart(config-lists)#

site-list cEdge-2

vSmart(config-site-list- cEdge-2)#

site-id 2

```
vSmart(config-site-list- cEdge-2)# exit
vSmart(config-site-list)#
vpn-list VRF-1
vSmart(config-vpn-list-VRF-1)#
vpn 1
vSmart(config-vpn-list-VRF-1)# exit
vSmart(config-site-list)#
vpn-list VRF-5
vSmart(config-vpn-list-VRF-5)#
vpn 5
vSmart(config-vpn-list-VRF-5)#
```

commit

2. Cisco Catalyst SD-WANコントローラでポリシーを設定します。

この設定では、VRF 1とVRF 5の間でルーティング情報を伝搬できるため、VRF間のルーティングが確実に行われ、両方のVRFでルーティングデータを共有する必要があります。

ポリシーは、VRF 1のトラフィックを許可してVRF 5にエクスポートし、またその逆も許可しま す。

```
<#root>
```

vSmart#

config

vSmart(config)#

policy

```
vSmart(config-policy)#
```

control-policy Route-Leaking

```
vSmart(config-control-policy-Route-Leaking)#
```

sequence 1

```
vSmart(config-sequence-1)#
```

match route

vSmart(config-match-route)#

```
vpn 5
```

```
vSmart(config-match-route)# exit
vSmart(config-sequence-1)#
action accept
vSmart(config-action)#
export-to
vSmart(config-export-to)#
vpn-list VRF-1
vSmart(config-action)# exit
vSmart(config-sequence-1)# exit
vSmart(config-control-policy-Route-Leaking)#
sequence 10
vSmart(config-sequence-10)#
match route
vSmart(config-match-route)#
vpn 1
vSmart(config-match-route)# exit
vSmart(config-sequence-10)#
action accept
vSmart(config-action)#
export-to
vSmart(config-export-to)#
vpn-list VRF-5
vSmart(config-action)# exit
vSmart(config-sequence-10)# exit
vSmart(config-control-policy-Route-Leaking)#
default-action accept
vSmart(config-control-policy-Route-Leaking)#
commit
```

3. Cisco Catalyst SD-WANコントローラにポリシーを適用します。

サイト1とサイト2にポリシーが適用され、これらのサイトにあるVRF 1とVRF 5の間のルーティ ングが許可されます。

ポリシーはインバウンドで実装されます。つまり、CiscoエッジルータからCisco Catalyst SD-WANコントローラへのOMPアップデートに適用されます。

<#root>

vSmart#

config

vSmart(config)#

apply-policy

vSmart(config-apply-policy)#

site-list cEdge-1

```
vSmart(config-site-list-cEdge-1)#
```

control-policy Route-Leaking in

vSmart(config-site-list-cEdge-1)# exit

vSmart(config-apply-policy)#

site-list cEdge-2

```
vSmart(config-site-list-cEdge-2)#
```

control-policy Route-Leaking in

```
vSmart(config-site-list-cEdge-2)#
```

commit

テンプレートを使用した設定

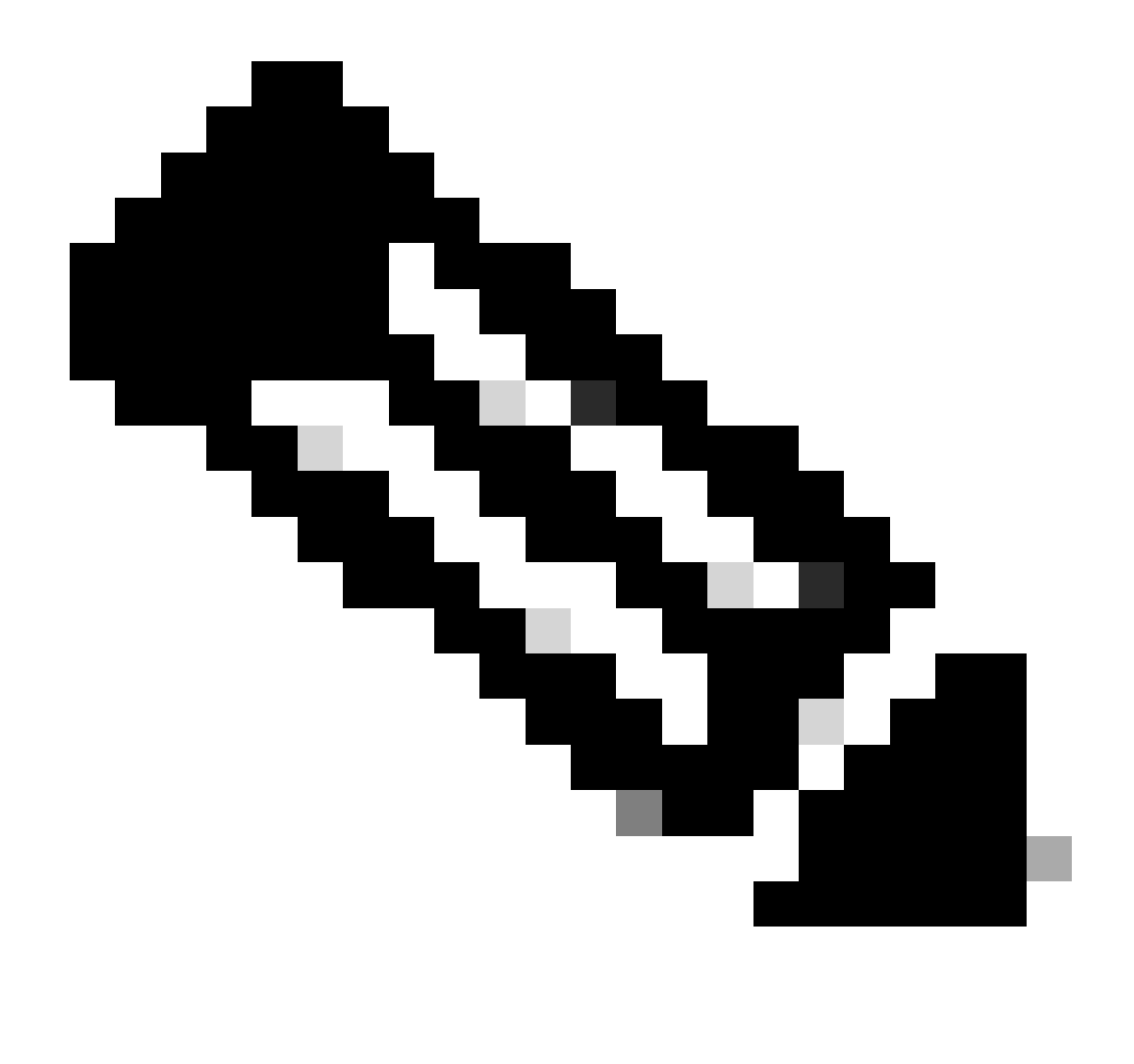

注: Cisco Catalyst SD-WAN Manager Graphic User Interface(GUI)を介してポリシーをア クティブにするには、Cisco Catalyst SD-WAN Controllerにテンプレートが接続されてい る必要があります。

1. ルーティング情報の伝達を許可するポリシーを作成します。

Cisco Catalyst SD-WAN Managerでポリシーを作成し、Configuration > Policies > Centralized Policyの順に選択します。

Centralized PolicyタブでAdd Policyをクリックします。

|                                  | Centralized Policy Localized Policy |
|----------------------------------|-------------------------------------|
| Q Search                         |                                     |
| Add Policy Add Default AAR & QoS |                                     |

2. Cisco Catalyst SD-WAN Managerでリストを作成します。この設定では、リストを使用してサイトを特定できます。

Site > New Site Listの順に移動します。

ルート漏出が必要なサイトのリストを作成し、そのリストを追加します。

|   | Centralized Policy > Add Policy               |                                                                                                    |
|---|-----------------------------------------------|----------------------------------------------------------------------------------------------------|
|   | <ul> <li>Create Groups of Interest</li> </ul> | – 🕒 Configure Topology and VPN Membership — — 🕒 Configure Traffic Rules — — 🕒 Apply Policies to Sites a |
|   |                                               |                                                                                                    |
|   | Select a list type on the left and start cr   | eating your groups of interest                                                                          |
|   | Data Prefix                                   | New Site List                                                                                           |
|   | Policer                                       | Site List Name*                                                                                         |
|   | Prefix                                        | Name of the list                                                                                        |
| [ | Site                                          | Add Site*                                                                                               |
|   | App Probe Class                               | Example: 100 or 200 separated by commas or 1000-2000 by range                                           |
|   | SLA Class                                     |                                                                                                    |
|   | TLOC                                          | Add Cancel                                                                                              |
|   | VDN                                           |                                                                                                    |

VPN > New VPN Listの順に移動します。

ルート漏出を適用する必要があるVPNリストを作成し、Nextをクリックします。

| Centralized Policy > Add Policy Create Groups of Interest | Configure Topology and V                       | /PN Membership            | Configure Traffic Rules | Apply Pc | plicies to Sites and |
|-----------------------------------------------------------|------------------------------------------------|---------------------------|-------------------------|----------|----------------------|
| Select a list type on the left and star<br>Prefix         | t creating your groups of interest             |                           |                         |          |                      |
| Site                                                      | ① New VPN List                                 |                           |                         |          |                      |
| App Probe Class                                           | VPN List Name*                                 |                           |                         |          |                      |
| SLA Class                                                 | Name of the list                               |                           |                         |          |                      |
| TLOC                                                      | Add VPN*                                       |                           |                         |          |                      |
| VPN                                                       | Example: 100 or 200 separated                  | by commas or 1000-2000 by | ange                    |          |                      |
| Region                                                    |                                                |                           |                         |          |                      |
| Preferred Color Group                                     |                                                |                           |                         | Add      | Cancel               |
| Topologytabをクリック<br>カスタムコントロール<br>Centralized Policy      | ?し、Add Topologyマ<br>(ルートおよびTLO<br>> Add Policy | をクリックしま⋾<br>C)を作成しま⋾      | す。<br>す。                |          |                      |
| Create Groups                                             | s of Interest                                  | — 🔵 Configu               | re Topology and         | VPN Memb | pership -            |
|                                                           |                                                |                           |                         |          |                      |
| Q Search                                                  |                                                |                           |                         |          |                      |
| Add Topology<br>Hub-and-Spok<br>Mesh                      | v<br>Ke                                        |                           |                         |          |                      |
| Custom Contro                                             | ol (Route & TLOC)                              | Desc                      | ription                 | Mode     |                      |
|                                                           |                                                |                           |                         |          |                      |

No data avai

Sequence Typeをクリックして、Route sequenceを選択します。

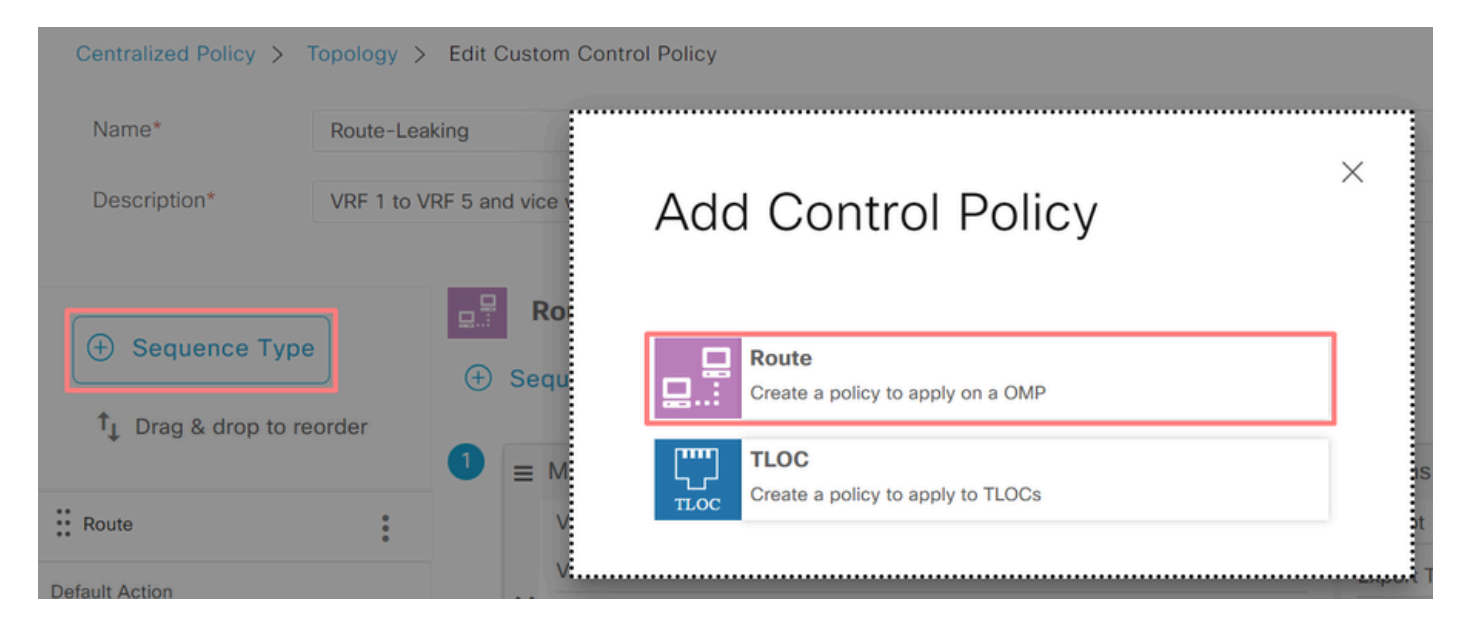

シーケンスルールを追加します。

条件1:VRF 1のトラフィックが受け入れられ、VRF 5にエクスポートされます。

|                                 | Match Actions               |                                     |
|---------------------------------|-----------------------------|-------------------------------------|
| Protocol IPv4 - Accept O Reject | Community Export To OMP Tag | Preference Service TLOC Action TLOC |
| Match Conditions                |                             | Actions                             |
| VPN List                        | ×                           | Accept Enabled                      |
| VRF-1 ×                         | *                           | Export To X                         |
| VPN ID 0-65536                  |                             | VRF-5 ×                             |
|                                 |                             |                                     |
|                                 |                             | Cancel Save Match And Actions       |

条件2:VRF 5のトラフィックが受け入れられ、VRF 1にエクスポートされます。

|                  |                   | Match Actions               |                    |                  |                        |
|------------------|-------------------|-----------------------------|--------------------|------------------|------------------------|
| Protocol IPv4 -  | • Accept O Reject | Community Export To OMP Tag | Preference Service | TLOC Action TLOC |                        |
| Match Conditions |                   |                             | Actions            |                  |                        |
| VPN List         |                   | ×                           | Accept             | Enabled          |                        |
| VRF-5 ×          |                   | *                           | Export To          |                  | ×                      |
| VPN ID           | 0-65536           |                             | VRF-1 ×            |                  | •                      |
|                  |                   |                             |                    |                  |                        |
|                  |                   |                             |                    | Cancel           | Save Match And Actions |

ポリシーのデフォルトアクションをAcceptに変更します。

Save Match and Actionsをクリックし、次にSave Control Policyをクリックします。

**Default Action** 

|                | Accept Reject |                               |
|----------------|---------------|-------------------------------|
| Accept Enabled |               |                               |
|                |               |                               |
|                |               |                               |
|                |               | Cancel Save Match And Actions |
|                |               |                               |

4. ルート漏出が必要なサイトにポリシーを適用します。

Topologyタブをクリックし、Route-Leaking Policyの下でNew Site/Region List on Inbound Site Listを選択します。ルート漏出が必要なサイトリストを選択します。

変更内容を保存するには、Save Policy Changesを選択します。

| Route-Leaking        |                  |                           | CUSTOM CC | ONTROL |
|----------------------|------------------|---------------------------|-----------|--------|
| New Site/Region List |                  |                           |           |        |
| Direction            | Site/Region List | Region ID                 | Action    |        |
| in                   | cEdge-2, cEdge-1 | N/A                       | / 0       |        |
|                      | Preview          | ave Policy Changes Cancel |           |        |

サービスチェーン

サービスチェーンは、サービス挿入とも呼ばれます。ネットワークサービスの注入が含まれます。標準サービスには、ファイアウォール(FW)、侵入検知システム(IDS)、および侵入防御システム (IPS)が含まれます。この場合、ファイアウォールサービスがデータパスに挿入されます。

CLIを使用した設定

1. Cisco Catalyst SD-WANコントローラでリストを設定します。

この設定では、リストを使用してサイトを特定できます。

各VRF 1が配置されているサイトのリストを作成します。

[トランスポートの場所(TLOC)]の一覧で、サービスに到達するためにトラフィックをリダイレク トする必要があるアドレスを指定します。

<#root>

#### config

vSmart(config)# policy vSmart(config-policy)# lists vSmart(config-lists)# site-list cEdge-1 vSmart(config-site-list-cEdge-1)# site-id 1 vSmart(config-site-list-cEdge-1)# exit vSmart(config-lists)# site-list cEdge-2 vSmart(config-site-list-cEdge-2)# site-id 2 vSmart(config-site-list-cEdge-2)# exit vSmart(config-lists)# tloc-list cEdge-1-TLOC vSmart(config-tloc-list-cEdge-1-TLOC)# tloc 192.168.1.11 color public-internet encap ipsec

vSmart(config-tloc-list-cEdge-1-TLOC)#

commit

2. Cisco Catalyst SD-WANコントローラでポリシーを設定します。

このシーケンスにより、VRF 1からのトラフィックがフィルタリングされます。トラフィックは、VRF 5にあるサービスファイアウォールで許可され、検査されます。

```
<#root>
```

vSmart#

config

vSmart(config)#

policy

```
vSmart(config-policy)#
control-policy Service-Chaining
vSmart(config-control-policy-Service-Chaining)#
sequence 1
vSmart(config-sequence-1)#
match route
vSmart(config-match-route)#
vpn 1
vSmart(config-match-route)#
action accept
vSmart(config-action)#
set
vSmart(config-set)#
service FW vpn 5
vSmart(config-set)#
service tloc-list cEdge-1-TLOC
vSmart(config-set)# exit
vSmart(config-action)# exit
vSmart(config-sequence-1)# exit
vSmart(config-control-policy-Service-Chaining)#
default-action accept
vSmart(config-control-policy-Service-Chaining)#
```

commit

3. Cisco Catalyst SD-WANコントローラにポリシーを適用します。

ポリシーは、VRF 1からのトラフィックの検査を許可するようにサイト1と2で設定されます。

<#root>

vSmart#

config

vSmart(config)#

#### apply-policy

vSmart(config-apply-policy)#
site-list cEdge-1
vSmart(config-site-list-cEdge-1)#
control-policy Service-Chaining out
vSmart(config-site-list-cEdge-1)# exit

vSmart(config-apply-policy)#
site-list cEdge-2
vSmart(config-site-list-cEdge-1)#
control-policy Service-Chaining out
vSmart(config-site-list-cEdge-1)#
commit

テンプレートを使用した設定

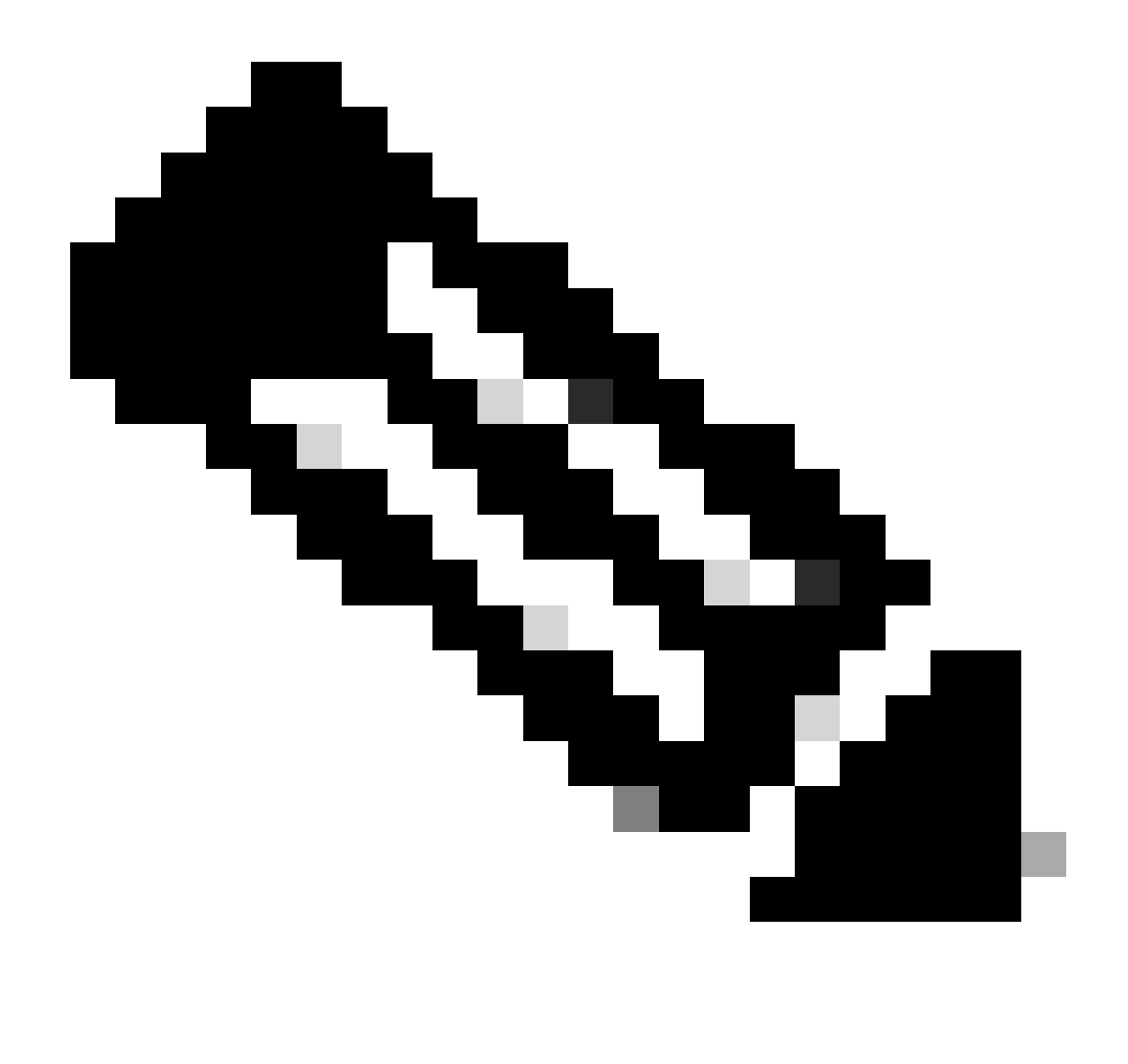

注:Cisco Catalyst SD-WAN Manager Graphic User Interface(GUI)を介してポリシーをア クティブにするには、Cisco Catalyst SD-WAN Controllerにテンプレートが接続されてい る必要があります。

1. Cisco Catalyst SD-WAN Managerでポリシーを作成します。

Configuration > Policies > Centralized Policyの順に移動します。

Centralized PolicyタブでAdd Policyをクリックします。

|                                  | Centralized Policy | Localized Policy |
|----------------------------------|--------------------|------------------|
| Q Search                         |                    |                  |
| Add Policy Add Default AAR & QoS |                    |                  |

2. Cisco Catalyst SD-WAN Managerでリストを作成します。

Site > New Site Listの順に移動します。

VRF 1が配置されているサイトのサイトリストを作成し、Addを選択します。

|   | Centralized Policy > Add Policy              |                                                                                                    |  |
|---|----------------------------------------------|----------------------------------------------------------------------------------------------------|--|
|   | Create Groups of Interest                    | – 🔵 Configure Topology and VPN Membership ——— 🜑 Configure Traffic Rules ——— 🜑 Apply Policies to Sites |  |
|   |                                              |                                                                                                    |  |
|   | Select a list type on the left and start cro | eating your groups of interest                                                                        |  |
|   | Data Prefix                                  | New Site List                                                                                         |  |
|   | Policer                                      | Site List Name*                                                                                       |  |
|   | Prefix                                       | Name of the list                                                                                      |  |
| [ | Site                                         | Add Site*                                                                                             |  |
|   | App Probe Class                              | Example: 100 or 200 separated by commas or 1000-2000 by range                                         |  |
|   | SLA Class                                    |                                                                                                    |  |
|   | TLOC                                         | Add Cancel                                                                                            |  |
|   | VDN                                          |                                                                                                    |  |
|   |                                              |                                                                                                    |  |

TLOC > New TLOC Listの順に移動します。

TLOCリストサービスチェーンの作成場所を特定し、Saveを選択します。

# **TLOC List**

| ceuger-reoc                                                                                   |                 |             |                   |                      |
|-----------------------------------------------------------------------------------------------|-----------------|-------------|-------------------|----------------------|
| TLOC IP*                                                                                      | Color*          | Encap*      | Preference        |                      |
| 192.168.1.11                                                                                  | public-internet | ✓ ipsec     | ✔ 0-4294967       | 7295                 |
| Add TLOC                                                                                      |                 |             |                   |                      |
|                                                                                               |                 |             | Cancel            | Save                 |
| 順序ルールを追加                                                                                      | 叩します。           |             |                   |                      |
| pologyタブをクリ                                                                                   | ノックして、Add Top   | ologyをクリック  | します。              |                      |
| 。<br>スタムコントロ-                                                                                 | ール(ルートおよびTL     | .OC)を作成しま   | す。                |                      |
| Centralized Policy >                                                                          | Add Policy      | of Interest | Configure Topolog | y and VPN Membership |
|                                                                                               | topology        |             |                   |                      |
| Specify your network t                                                                        |                 |             |                   |                      |
| Specify your network t                                                                        | N Membership    |             |                   |                      |
| Specify your network t                                                                        | N Membership    |             |                   |                      |
| Specify your network t<br>Topology VP<br>Q Search                                             | N Membership    |             |                   |                      |
| Specify your network to<br>Topology VP<br>Q Search<br>Add Topology V                          | N Membership    |             |                   |                      |
| Specify your network to<br>Topology VP<br>Q Search<br>Add Topology V<br>Hub-and-Spoke<br>Mesh | N Membership    |             |                   |                      |

Sequence Typeをクリックして、Route sequenceを選択します。

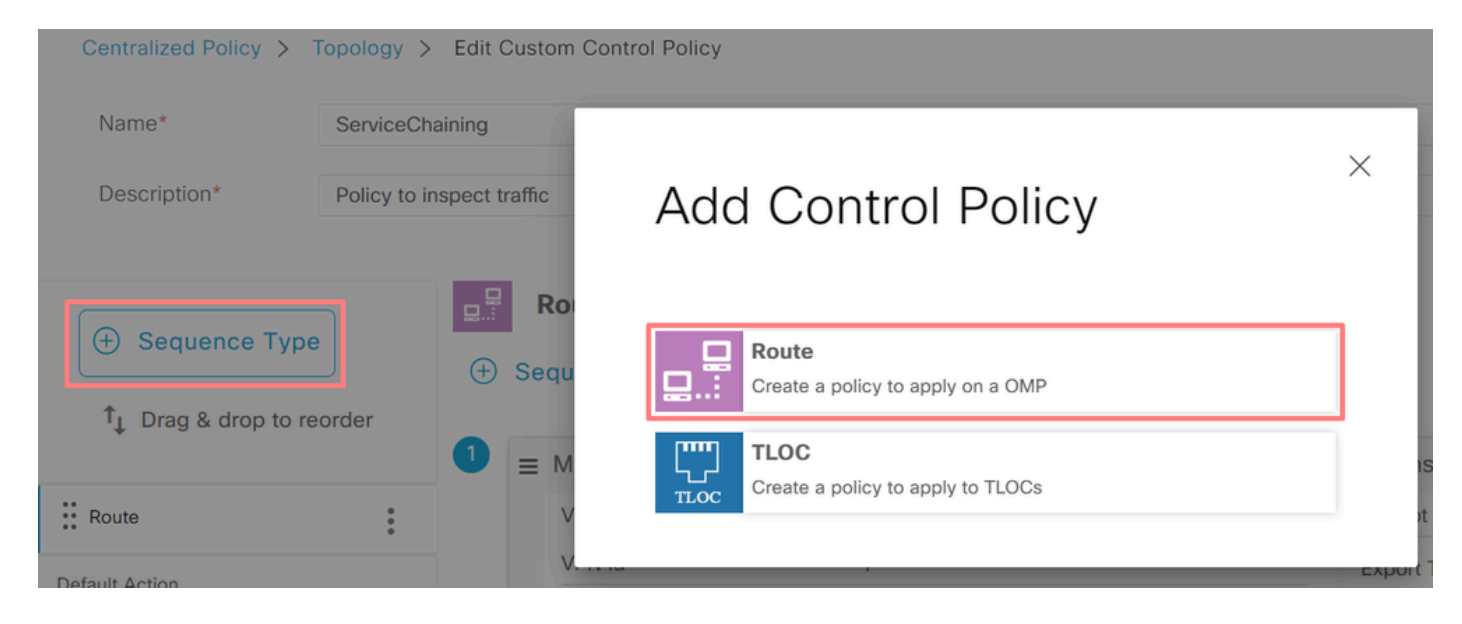

### シーケンスルールを追加します。

このシーケンスは、VRF 1からのトラフィックをフィルタリングし、通過を許可してから、VRF 5内に存在するサービス(ファイアウォール)にリダイレクトします。これは、ファイアウォール サービスの場所であるサイト1のTLOCを使用して実現できます。

| Match Conditions |         |                              | Å | Actions            |                     |   |
|------------------|---------|------------------------------|---|--------------------|---------------------|---|
| VPN List         |         | ×                            |   | Accept             | Enabled             |   |
| VRF-1 ×          |         | *                            |   | Service: Type      |                     | × |
| VPN ID           | 0-65536 |                              |   | Firewall ×         |                     | * |
|                  |         |                              |   | Service: VPN       | 5                   |   |
|                  |         |                              |   | Service: TLOC IP   | Example: 10.0.0.1   |   |
|                  |         |                              |   | Color              | Select a color list |   |
|                  |         |                              |   | Encapsulation      | Select an encap     |   |
|                  |         |                              |   | Service: TLOC List |                     |   |
|                  |         |                              |   | cEdge1-TLOC ×      |                     | * |
|                  |         | Cancel Save Match And Action | s |                    |                     |   |

ポリシーのデフォルトアクションをAcceptに変更します。

Save Match and Actionsをクリックし、次にSave Control Policyをクリックします。

**Default Action** 

|                | Accept              | Reject |        |                        |
|----------------|---------------------|--------|--------|------------------------|
| Accept Enabled |                     |        |        |                        |
|                |                     |        |        |                        |
|                |                     |        | Cancel | Save Match And Actions |
|                | Save Control Policy | Cancel |        |                        |

4. ポリシーを適用します。

Topologyタブをクリックし、Service-Chaining Policyの下でNew Site/Region List on Outbound Site Listを選択します。VRF 1トラフィックが検査する必要があるサイトを選択して、Save Policyをクリックします。変更を保存し、Save Policy Changesをクリックします。

| Topology   | Application-Aware Routing | Traffic Data     | Cflowd  | Role Mapping for Regions |        |        |                |   |
|------------|---------------------------|------------------|---------|--------------------------|--------|--------|----------------|---|
| Service-Ch | naining                   |                  |         |                          |        |        | CUSTOM CONTROL | ^ |
| ① New S    | ite/Region List           |                  |         |                          |        |        |                |   |
| Direction  |                           | Site/Region List |         | Region ID                |        | Action |                |   |
| out        | _                         | cEdge-2, cEdge-1 |         | N/A                      |        | 0      |                |   |
|            |                           | _                |         |                          |        |        |                | * |
|            |                           |                  | Preview | Save Policy Changes      | Cancel |        |                |   |

### ファイアウォールサービスのアドバタイズ

CLIを使用した設定

ファイアウォールサービスをプロビジョニングするには、ファイアウォールデバイスのIPアドレ スを指定します。このサービスは、OMPアップデートを通じてCisco Catalyst SD-WANコントロ ーラにアナウンスされます。

<#root>

cEdge-01#

config-transaction

cEdge-01(config)#

sdwan

cEdge-01(config-sdwan)#

service Firewall vrf 5

cEdge-01(config-vrf-5)#

ipv4 address 192.168.15.2

cEdge-01(config-vrf-5)#

commit

テンプレートを使用した設定

VRF 5の機能テンプレートに移動します。

Configuration > Templates > Feature Template > Add Template > Cisco VPNの順に進みます。

Service SectionでNew Serviceをクリックします。 値を入力し、サービスを追加して、テンプレートを保存します。

| New Service  |            |
|--------------|------------|
| Service Type | FW -       |
| IPv4 address |            |
| Tracking     | ⊘ ▼ On Off |

# 確認

### ルート漏出

Cisco Catalyst SD-WANコントローラがVRF 1からVRF 5へ、およびその逆にルートをエクスポートしていることを確認します。

<#root>

vSmart# show omp routes vpn 1 | tab

| VPN    | PREFIX                             | FROM PEER                    | PATH<br>ID | LABEL        | STATUS     | ATTRIBUTE<br>TYPE      | TLOC IP            |
|--------|------------------------------------|------------------------------|------------|--------------|------------|------------------------|--------------------|
| 1      | 192.168.15.0/24                    | 192.168.3.16                 | 92         | 1003         | C,R,Ext    | original               | 192.168            |
|        |                                    |                              |            |              |            | installed              | 192.168            |
| 1<br>1 | 192.168.16.0/24<br>192.168.18.0/24 | 192.168.3.16<br>192.168.3.15 | 69<br>69   | 1002<br>1002 | C,R<br>C,R | installed<br>installed | 192.168<br>192.168 |
| vSmart | t# show omp routes vp              | on 5   tab                   |            |              |            |                        |                    |
| VPN    | PREFIX                             | FROM PEER                    | PATH<br>ID | LABEL        | STATUS     | ATTRIBUTE<br>TYPE      | TLOC IP            |
| 5      | 192.168.15.0/24                    | 192.168.3.16                 | 69         | 1003         | C,R        | installed              | 192.168            |
|        |                                    |                              |            |              |            |                        |                    |

| 5                 | 192.168.16.0/24                                                                          | 192.168.3.16                                                                                | 92                                                           | 1002                                             | C,R,Ext                      | original     | 192.168 |
|-------------------|------------------------------------------------------------------------------------------|---------------------------------------------------------------------------------------------|--------------------------------------------------------------|--------------------------------------------------|------------------------------|--------------|---------|
|                   |                                                                                          |                                                                                             |                                                              |                                                  |                              | installed    | 192.168 |
| 5                 | 192.168.18.0/24                                                                          | 192.168.3.15                                                                                | 92                                                           | 1002                                             | C,R,Ext                      | original     | 192.168 |
|                   |                                                                                          |                                                                                             |                                                              |                                                  |                              | installed    | 192.168 |
| Cis               | coエッジルータが、V                                                                              | RF 1からVRF 5への                                                                               | 漏出ルート                                                        | を受信した                                            | ことを確認し                       | <b>ノます</b> 。 |         |
| Cis               | coエッジルータが、∨                                                                              | RF 5からVRF 1への                                                                               | )漏出ルート                                                       | を受信した                                            | ことを確認し                       | <b>ノます</b> 。 |         |
| <#r               | oot>                                                                                     |                                                                                             |                                                              |                                                  |                              |              |         |
| cEde              | ge-1#                                                                                    |                                                                                             |                                                              |                                                  |                              |              |         |
| show              | w ip route vrf 1                                                                         |                                                                                             |                                                              |                                                  |                              |              |         |
|                   | output omitted                                                                           |                                                                                             |                                                              |                                                  |                              |              |         |
| m                 | 192.168.15.0/24 [25]                                                                     | ./0] via 192.168.3.1                                                                        | 6 (5), 10:12                                                 | :28, Sdwan                                       | -system-intf                 |              |         |
| C<br>L<br>m       | 192.168.16.0/24 is v<br>192.168.16.0/24<br>192.168.16.1/32<br>192.168.18.0/24 [252       | variably subnetted,<br>I is directly connec<br>2 is directly connec<br>L/O] via 192.168.3.1 | 2 subnets, 2<br>ted, TenGiga<br>ted, TenGiga<br>6, 10:12:28, | e masks<br>bitEtherne<br>bitEtherne<br>Sdwan-sys | t0/0/3<br>t0/0/3<br>tem-intf |              |         |
| cEde              | ge-1#                                                                                    |                                                                                             |                                                              |                                                  |                              |              |         |
| show              | w ip route vrf 5                                                                         |                                                                                             |                                                              |                                                  |                              |              |         |
| <br>192<br>C<br>L | output omitted<br>.168.15.0/24 is varial<br>192.168.15.0/24 is o<br>192.168.15.1/32 is o | <br>bly subnetted, 2 sub<br>lirectly connected,<br>lirectly connected,                      | nets, 2 mask<br>TenGigabitE1<br>TenGigabitE1                 | ts<br>hernet0/0/<br>hernet0/0/                   | 2<br>2                       |              |         |
| m                 | 192.168.16.0/24 [25]                                                                     | ./0] via 192.168.3.1                                                                        | 6 (1), 10 <b>:</b> 17                                        | :54, Sdwan                                       | -system-intf                 |              |         |
| m                 | 192.168.18.0/24 [25]                                                                     | ./0] via 192.168.3.1                                                                        | 5, 10:17:52,                                                 | Sdwan-sys                                        | tem-intf                     |              |         |
| cEd               | ge-2#                                                                                    |                                                                                             |                                                              |                                                  |                              |              |         |
| show              | w ip route vrf 1                                                                         |                                                                                             |                                                              |                                                  |                              |              |         |
|                   | output omitted                                                                           |                                                                                             |                                                              |                                                  |                              |              |         |
| m                 | 192.168.15.0/24 [25                                                                      | 51/0] via 192.168.3.                                                                        | 16, 01:35:15                                                 | , Sdwan-sy                                       | stem-intf                    |              |         |

| m | 192.168.16.0/24 [251/0] via 192.168.3.16, 01:35:15, Sdwan-system-intf |
|---|-----------------------------------------------------------------------|
|   | 192.168.18.0/24 is variably subnetted, 2 subnets, 2 masks             |
| С | 192.168.18.0/24 is directly connected, GigabitEthernet0/0/1           |
| L | 192.168.18.1/32 is directly connected, GigabitEthernet0/0/1           |
|   |                                                                       |

### サービスチェーン

Ciscoエッジルータが、OMPサービスルートを介してCisco Catalyst SD-WANコントローラにファ イアウォールサービスをアドバタイズしたことを確認します。

#### <#root>

cEdge-01#

show sdwan omp services

| ADDRESS<br>FAMILY | TENANT | VPN    | SERVICE           | ORIGINAT             | OR FRO       | M PEER             |    | PATH<br>ID | REGION<br>ID | LABEL        | STATUS     | VRF          |
|-------------------|--------|--------|-------------------|----------------------|--------------|--------------------|----|------------|--------------|--------------|------------|--------------|
| ip∨4              | 0<br>0 | 1<br>5 | VPN<br>VPN<br>VPN | 192.168.<br>192.168. | 1.11<br>1.11 | 0.0.0.0<br>0.0.0.0 |    | 69<br>69   | None<br>None | 1002<br>1003 | C,R<br>C,R | ed,R<br>ed,R |
| 0                 | 5      | FW     | 192.168.          | 1.11 0               | .0.0.0       |                    | 69 | None       | 1005         | C,Red        | l,R 5      |              |

Cisco Catalyst SD-WANコントローラがサービスルートを正常に受信したことを確認します。

#### <#root>

vSmart#

show omp services

| ADDRES | S  |         |       |          |      | PATH     | REGI | NC   |       |       |
|--------|----|---------|-------|----------|------|----------|------|------|-------|-------|
| ipv4   | 1  | VPN     | 192.  | 168.1.12 | 192. | 168.1.12 | 69   | None | 1002  | C,I,R |
|        | 1  | VPN     | 192.  | 168.1.11 | 192. | 168.1.11 | . 69 | None | 1002  | C,I,R |
|        | 5  | VPN     | 192.  | 168.1.11 | 192. | 168.1.11 | . 69 | None | 1003  | C,I,R |
| 5      | FW | 192.168 | .1.11 | 192.168. | 1.11 | 69       | None | 1005 | C,I,R |       |

ファイアウォールサービスがVRF 1からのトラフィックを検査していることを確認するには、 tracerouteを実行します。 Service-Side-cEdge1#traceroute 192.168.18.2 Type escape sequence to abort. Tracing the route to 192.168.18.2 VRF info: (vrf in name/id, vrf out name/id) 1 192.168.16.1 0 msec 0 msec 0 msec 2 192.168.16.1 1 msec 0 msec 0 msec

3 192.168.15.2 1 msec 0 msec 0 msec

4 192.168.15.1 0 msec 0 msec 0 msec 5 10.31.127.146 1 msec 1 msec 1 msec 6 192.168.18.2 2 msec 2 msec \*

Service-Side-cEdge2#traceroute 192.168.16.2 Type escape sequence to abort. Tracing the route to 192.168.16.2 VRF info: (vrf in name/id, vrf out name/id) 1 192.168.18.1 2 msec 1 msec 1 msec 2 10.88.243.159 2 msec 2 msec 2 msec

3 192.168.15.2 1 msec 1 msec 1 msec

4 192.168.15.1 2 msec 2 msec 1 msec 5 192.168.16.2 2 msec \* 2 msec

# 関連情報

- サービスチェーン
- ・ <u>ルート漏出</u>
- <u>SD-WAN ルート漏出の設定 YouTube</u>

翻訳について

シスコは世界中のユーザにそれぞれの言語でサポート コンテンツを提供するために、機械と人に よる翻訳を組み合わせて、本ドキュメントを翻訳しています。ただし、最高度の機械翻訳であっ ても、専門家による翻訳のような正確性は確保されません。シスコは、これら翻訳の正確性につ いて法的責任を負いません。原典である英語版(リンクからアクセス可能)もあわせて参照する ことを推奨します。